# 智能生活,无线干爽

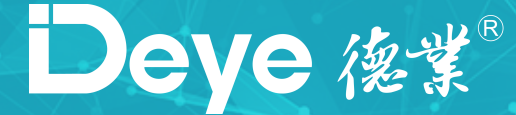

TM208FC手机APP连接说明书

### 智能设备使用小贴士

- 1. 第一次连接时请把机器放在路由器边上;
- 2. 遇到智能路由器,请把智能模式切换到传统模式;
- 3. 按照指示说明进行配网"按模式键三秒进去配网模式";
- 第一次连接,虽然显示连接成功,但是提示"设备离线"或者出现"重启设 备",请稍等30秒再次刷新,因为机器与APP在传送数据有延迟。遇到配网 失败,按以上3点温馨提示正确操作后,依旧无法连接,可做以下操作。 第一步:断开电源(不是按关机键,而是拔开电源); 第二步:重启路由器,暂时关闭不用的无线设备(比如平板) 第三步:重启手机; 第四步:按模式键三秒进去配网模式,WiFi指示标志是否是快闪状态; 以上4步后依旧无法连接;进入下一个检测网络环境环节: 找2部手机,A和B A手机建立一个无线热点; B手机连接A手机建立的无线热点; A手机放着不做任何操作; B手机打开"阿里智能" 按配网步骤进行配网,如果B手机能成功控制除湿机,说明机器没有问题, 只是网络环境有问题。

## ڬ 意见反馈

我们很重视您的使用体验和感受, 您可以通过以下方式向我们反馈意见 或建议。

- 您可以通过阿里智能 App 反馈意见或建议,启动阿里智能 App, 点击"我"-"意见反馈"。反馈 后会有专人跟进处理;
- 2. 德业客服电话专线: 400-888-0828

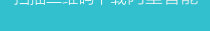

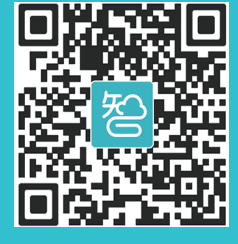

用阿里智能"扫一扫"绑定您的智能设备

## 1 绑定新设备

#### 下载登录阿里智能超级 App

您可以通过微信或其它软件扫描 右侧阿里智能二维码下载阿里智能超 级 App,或者到 App Store 及各大安 卓市场搜索"阿里智能"下载安装。 用已有阿里账号(或新注册)即可登 录 App。

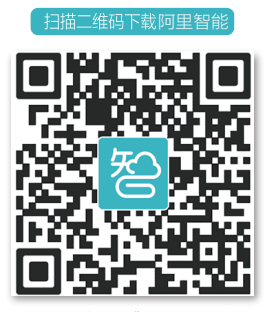

用阿里智能"扫一扫"绑定您的智能设备

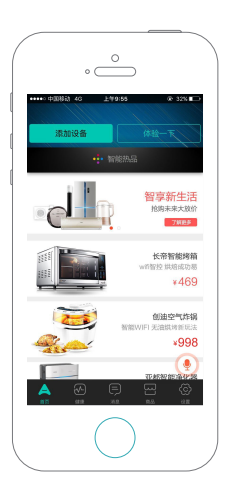

添加设备

第1步:确保手机连接家中 WiFi, 点击首页左上角"添加设备"。

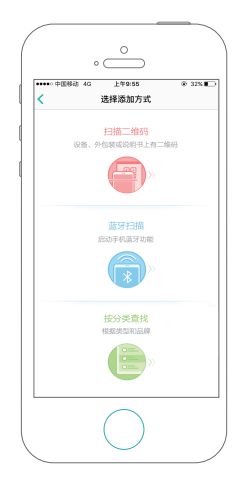

第2步:同时需要让设备进入可 配置状态,选择"按分类查找"。

第3步:进入"设备类别"界面,在 界面中找到"除湿机",点击">" 进入。

| •••• 中面移动 4G | 上年9:55 | @ 32% |
|--------------|--------|-------|
| <            | 设备类别   |       |
| 相继法          |        | ~ ^   |
| 照明           |        | >     |
| 窗帘           |        | >     |
| 路由器          |        | >     |
| 加湿器          |        | >     |
| 取暖器          |        | >     |
| 除湿机          |        | >     |
| 炖锅           |        | >     |
| 面包机          |        | >     |
| 燃气灶          |        | >     |
| 足浴盆          |        | >     |
| 电压力锅         |        | >     |
| 10.00.07     |        |       |

第4步:进入"除湿机"界面后,在 界面中找到"德业WiFi智能除湿机 T M208FC",点击">"进入。

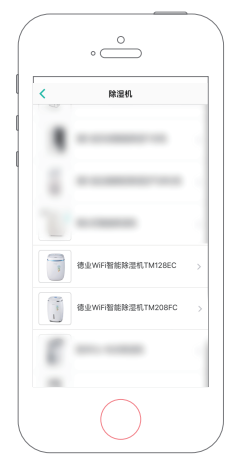

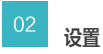

第5步;进入"设置德业WiFP智能除湿机 TM208FC"后,回到机器上设置"长按 控制面板上的'模式键'3秒,等待液晶面 板上的WiFI字样出现快闪状态,即进入配 置状态,打开客户端进行配对链接"设置 完成功后,回到手机点"。

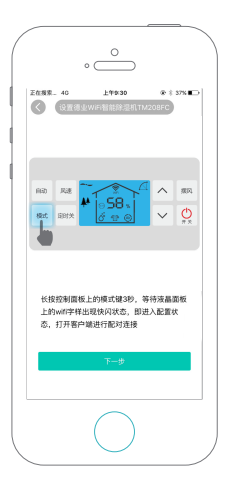

|       | •                             |                |
|-------|-------------------------------|----------------|
| ••••• | (時13 ♥ 上年##58<br>(時13家庭Wi-I   | * 31X 🗖        |
|       |                               |                |
|       | CAR ARAMA                     |                |
|       | · BEN-FI                      | •• 0           |
|       | 380WF-25488C<br>4445          | • ()<br>• • () |
|       | Albaba_Papper<br>albaba-guest | • 0            |
| 当前    | Wi-Fi: deye                   |                |
| Wi-F  | 密码:                           |                |
|       | 理意设备                          |                |
|       | $\bigcirc$                    |                |
|       | $\bigcirc$                    |                |

第6步:进入"确认家庭WiFi"界面 后,确认WiFi 输入WiFi密码,点击" 搜索设备"。

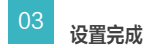

第7步:进入"设备添加中..."界面,系统将自动"搜索设备"与"设备注册到智能云"。界面显示"搜索"与"注册"成功,设置完成。

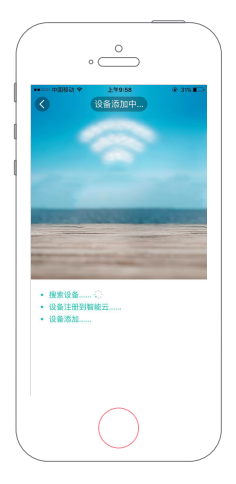

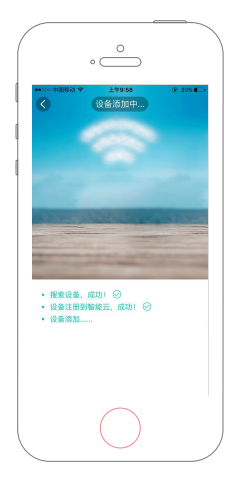

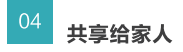

您可以将账号下绑定的设备共享给家人 控制。

第1步:在设置界面,点击"设备管理", 进入界面选择"德业WIFI智能除湿机TM 208FC"。

第2步:点击"设备二维码绑定分享", 此时会生成一个二维码。 第3步: 被分享者使用阿里智能 扫一扫功能,扫描该二维码即可 拥有该设备使用权限。

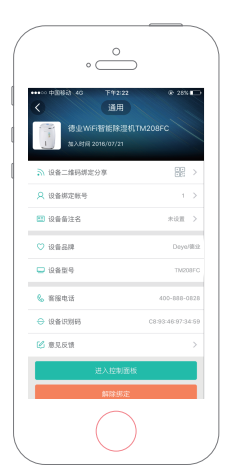

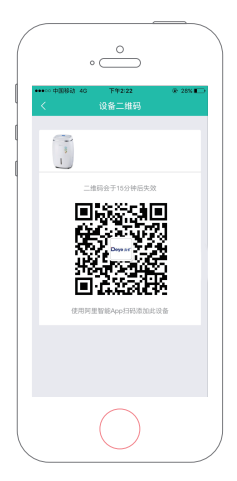

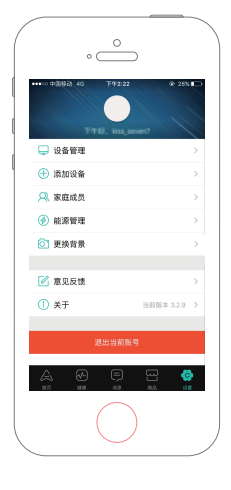

天猫 TMALL.COM

德业除湿机 📿

在那里有更多专业除湿机等着你!

去天猫搜索"德业除湿机"